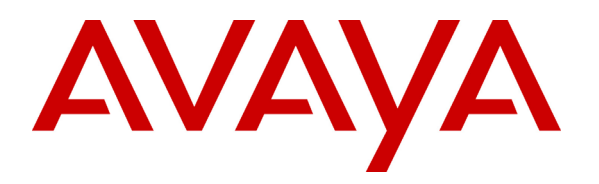

Avaya Solution & Interoperability Test Lab

## **Application Notes for the Ingate SIParator with Avaya Converged Communication Server (CCS) - Issue 1.0**

### Abstract

These Application Notes describe the configuration steps required for interoperability of the Ingate SIParator with the Avaya CCS in an enterprise SIP telephony configuration. The SIParator performs SIP-aware Network Address Translation (NAT) as well as firewall functions. Basic and supplementary telephony services were tested. Emphasis was placed on NAT as opposed to firewall functionality. All tests were successful.

Information in these Application Notes has been obtained through compliance testing and additional technical discussions. Testing was conducted via the Developer*Connection* Program at the Avaya Solution and Interoperability Test Lab.

## 1. Introduction

Customers implementing multi-location communication networks often use Network Address Translation (NAT) to conserve public IP addresses as well as hide the internals of the enterprise network configuration. SIP communication networks additionally require NAT to be performed on IP addresses embedded in protocol layers above the IP layer (e.g., Session Description Protocol (SDP)). The Ingate SIParator permits customers to add this capability without impacting existing router/firewall configurations. The SIParator can perform all SIP proxy and registrar functions. In the configuration tested in these Application Notes, the registrar function was not used - the SIParator was configured to relay SIP signaling and media. The SIParator is offered in several product sizes to support small, medium, and large enterprises.

The configuration tested consisted of an Avaya CCS within an enterprise SIP network, as shown in **Figure 1**. Several SIP telephones are registered to the CCS. The enterprise edge router performs IP-level Port NAT (PNAT) for non-SIP network devices within the enterprise. The SIParator performs IP- and SIP-level PNAT on behalf of the CCS and SIP phones, and has a direct connection to the public network.<sup>1</sup> For simplicity, NAT was not performed for devices within or beyond the simulated SIP Service Provider (SSP) network.

The Avaya CCS proxy is configured to route all off-enterprise calls to the SIParator, which is configured to route them to the simulated SSP network that supports SIP-to-SIP and SIP-to-PSTN service. The SIParator is configured to route inbound calls to the CCS. DNS support allows dialing using Fully Qualified Domain Names (FQDNs). The domains administered in the test configuration were "avaya.com" for the enterprise site, and "pop.ssp.com" for the service provider network.

<sup>&</sup>lt;sup>1</sup> The SIParator can also be configured within a DMZ, so that a separate public IP address is not required.

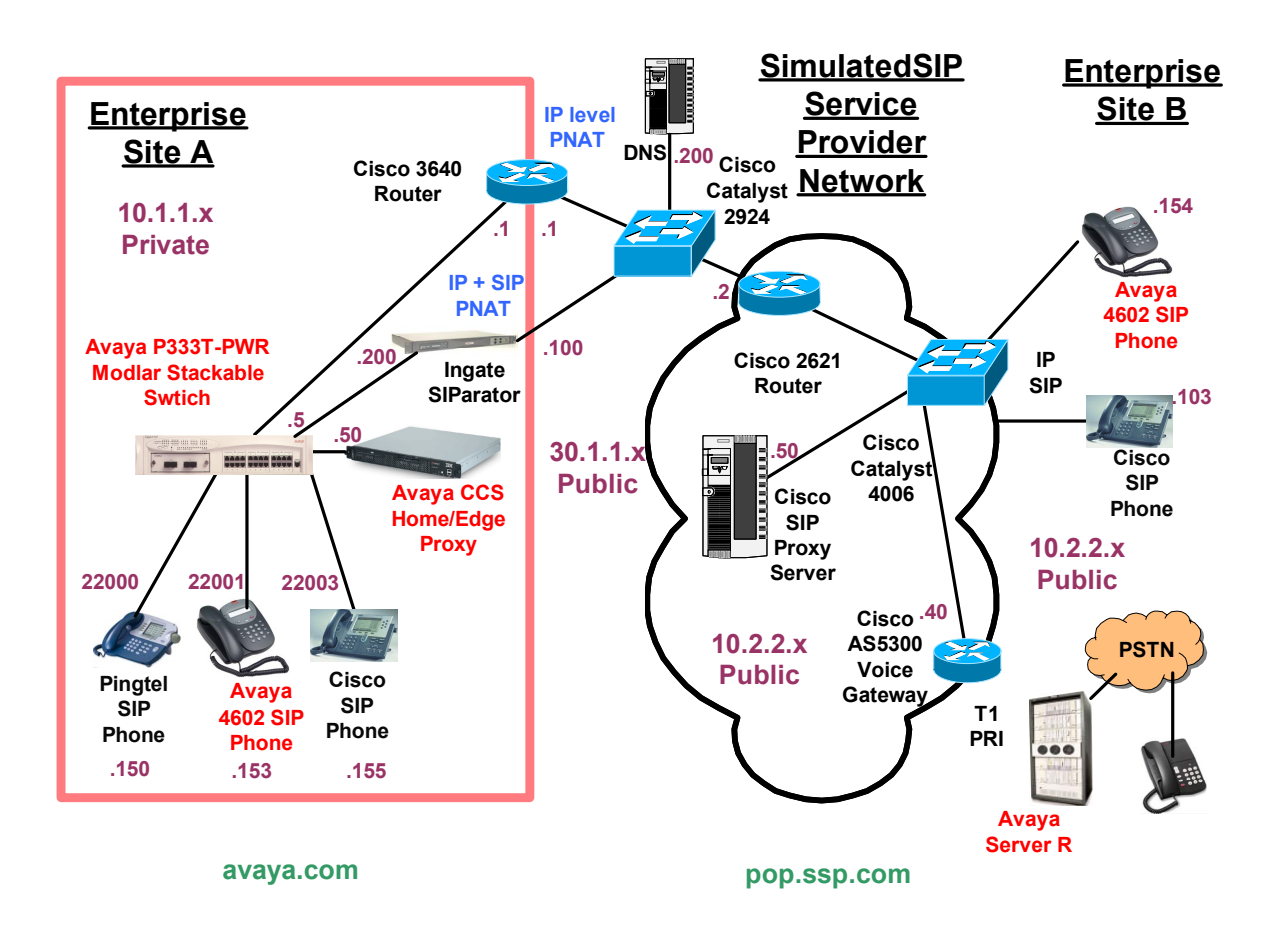

Figure 1: Ingate SIParator/Avaya CCS Test Configuration

## 2. Equipment and Software Validated

The following equipment and software were used for the configuration in Figure 1:

| Equipment                                  | Software      |
|--------------------------------------------|---------------|
| Avaya Converged Communication Server (CCS) | 15.2          |
| Avaya P333T-PWR Modular Stackable Switch   | 3.12.1        |
| Avaya 4602 SIP Telephone                   | 0.79          |
| Ingate SIParator 20 & 40                   | 3.3.1         |
| Cisco 7940 SIP Telephone                   | POS3-04-1-00  |
| Cisco SIP Proxy Server                     | 2.0           |
| Cisco 3640 Router/ NAT                     | IOS 12.2(4)T  |
| Cisco 2621 Router                          | IOS 12.2(4)T1 |
| Cisco AS5300 Voice Gateway                 | 12.3(1)       |
| Pingtel SIP Telephone                      | 2.1.7.5       |

# 3. Configure the Avaya CCS

The following steps describe configuration of the Avaya CCS to support a telephony user, and to route calls to the SIParator. Other standard installation and administration functions are covered in Reference [1].

### 3.1. Adding a SIP Telephone User

| Steps | Description                                                                                                    |  |  |  |  |  |
|-------|----------------------------------------------------------------------------------------------------|--|--|--|--|--|
| 1.    | The Avaya CCS is configured using a web browser. Set the URL of the browser to the IP address                   |  |  |  |  |  |
|       | of the CCS, and log in as <i>admin</i> using the appropriate administrator password.                            |  |  |  |  |  |
|       |                                                                                                    |  |  |  |  |  |
|       |                                                                                                    |  |  |  |  |  |
|       |                                                                                                    |  |  |  |  |  |
|       |                                                                                                    |  |  |  |  |  |
|       |                                                                                                    |  |  |  |  |  |
|       |                                                                                                    |  |  |  |  |  |
|       |                                                                                                    |  |  |  |  |  |
|       |                                                                                                    |  |  |  |  |  |
|       |                                                                                                    |  |  |  |  |  |
|       | Please log in.                                                                                                  |  |  |  |  |  |
|       | User ID:                                                                                                    |  |  |  |  |  |
|       | Password:                                                                                                    |  |  |  |  |  |
|       |                                                                                                    |  |  |  |  |  |
|       | login i de la companya de la companya de la companya de la companya de la companya de la companya de la company |  |  |  |  |  |
|       |                                                                                                    |  |  |  |  |  |
|       |                                                                                                    |  |  |  |  |  |
|       |                                                                                                    |  |  |  |  |  |

| Steps | The CCS administration y   | <b>Description</b>      |                                               |  |  |  |  |  |
|-------|----------------------------|-------------------------|-----------------------------------------------|--|--|--|--|--|
| ۷.    | of the page and click on A | page and click on Add.  |                                               |  |  |  |  |  |
|       | AVAYA                      | Αναγα                   |                                               |  |  |  |  |  |
|       | Help Exit                  |                         |                                               |  |  |  |  |  |
|       | Top<br>Users               | 🖡 Тор                   |                                               |  |  |  |  |  |
|       | List<br>Add                | Manage Users            | Add and delete users.                         |  |  |  |  |  |
|       | Search<br>Edit             | Manage Extensons        | Add and delete telephone extensions.          |  |  |  |  |  |
|       | Delete                     | Manage Hosts            | Add and delete hosts.                         |  |  |  |  |  |
|       | Password<br>Default        | Manage Media<br>Servers | Add and delete Media Servers.                 |  |  |  |  |  |
|       | Profile<br>Extensions      | Manage Services         | Start and stop server processes on this host. |  |  |  |  |  |
|       | • Hosts                    | Maintenance             | Perform maintenance operations on             |  |  |  |  |  |
|       | Media Servers              |                         | this host.                                    |  |  |  |  |  |
|       | Services<br>Maintenance    |                         |                                               |  |  |  |  |  |
|       |                            |                         |                                               |  |  |  |  |  |

| Steps | Description                    |                                                                                           |                                                |  |  |  |  |  |
|-------|--------------------------------|-------------------------------------------------------------------------------------------|------------------------------------------------|--|--|--|--|--|
| 3.    | The Add User page will be dis  | played. Fill in the app                                                                   | ropriate fields. In the screen below, the user |  |  |  |  |  |
|       | corresponding to the Avaya 46  | rresponding to the Avaya 4602 SIP telephone is being added. Enter the extension number in |                                                |  |  |  |  |  |
|       | the Handle and User ID fields. |                                                                                           |                                                |  |  |  |  |  |
|       | Help Exit                      | Help Exit                                                                                 |                                                |  |  |  |  |  |
|       |                                |                                                                                           |                                                |  |  |  |  |  |
|       | <b>Top</b><br>■ Users          | 🖣 Add User                                                                                |                                                |  |  |  |  |  |
|       | List<br>Add                    | Handle*                                                                                   | 22001                                          |  |  |  |  |  |
|       | Search                         | User ID                                                                                   | 22001                                          |  |  |  |  |  |
|       | Edit                           | Password*                                                                                 | ****                                           |  |  |  |  |  |
|       | Delete                         | Confirm Password*                                                                         | ****                                           |  |  |  |  |  |
|       | Password                       | Host*                                                                                     | impress 💌                                      |  |  |  |  |  |
|       | Profile                        | First Name*                                                                               | SIP                                            |  |  |  |  |  |
|       | • Extensions                   | Last Name*                                                                                | Telephone                                      |  |  |  |  |  |
|       | • Hosts                        | Address 1                                                                                 |                                                |  |  |  |  |  |
|       | Media Servers                  | Address 2                                                                                 |                                                |  |  |  |  |  |
|       | Services                       | Office                                                                                    |                                                |  |  |  |  |  |
|       | Maintenance                    | City                                                                                      |                                                |  |  |  |  |  |
|       |                                | State                                                                                     |                                                |  |  |  |  |  |
|       |                                | Country                                                                                   |                                                |  |  |  |  |  |
|       |                                | Zip                                                                                       |                                                |  |  |  |  |  |
|       |                                | Add Media Server<br>Extension                                                             |                                                |  |  |  |  |  |
|       |                                | Fields marked * are                                                                       | required.                                      |  |  |  |  |  |
|       |                                | Add                                                                                       |                                                |  |  |  |  |  |
|       | Click on Add.                  |                                                                                           |                                                |  |  |  |  |  |

| Steps | Description                                                      |                       |                   |  |  |  |
|-------|------------------------------------------------------------------|-----------------------|-------------------|--|--|--|
| 4.    | The confirmation page will be displayed. Click <b>Continue</b> . |                       |                   |  |  |  |
|       |                                                                  |                       |                   |  |  |  |
|       |                                                                  | Help Exit             |                   |  |  |  |
|       |                                                                  | Top<br>■ Users        | - Continue        |  |  |  |
|       |                                                                  | List<br>Add           | User 22001 added. |  |  |  |
|       |                                                                  | Search<br>Edit        | Continue          |  |  |  |
|       |                                                                  | Delete                |                   |  |  |  |
|       |                                                                  | Password<br>Default   |                   |  |  |  |
|       |                                                                  | Profile<br>Extensions |                   |  |  |  |
|       |                                                                  | • Hosts               |                   |  |  |  |
|       |                                                                  | • Media Servers       |                   |  |  |  |
|       |                                                                  | Services              |                   |  |  |  |
|       |                                                                  | • Maintenance         |                   |  |  |  |
|       |                                                                  | Update                |                   |  |  |  |
|       |                                                                  |                       |                   |  |  |  |
|       | Repeat Steps 1-4 for each user to be supported.                  |                       |                   |  |  |  |

#### 3.2. Adding an Address Map

Address maps are used in the CCS to specify how incoming SIP calls are to be routed, based on the dialed number. They are grouped by the SIP contact to which they will be routed. In this configuration, calls to phones at Site B and the PSTN need to be routed to the simulated SSP. The following steps describe how to administer this. See Reference [1] for more information on the syntax used to specify address maps.

| Steps | Description                                                                                                    |                 |        |        |              |             |            |                      |
|-------|----------------------------------------------------------------------------------------------------|-----------------|--------|--------|--------------|-------------|------------|----------------------|
| 1.    | Click on the <b>Hosts</b> lin<br>displayed.                                                                                 | k on the left s | ide of | the ma | in CCS v     | web page. 7 | The List H | <i>losts</i> page is |
|       | Help Exit                                                                                                    |                 |        |        |              |             |            |                      |
|       | Top<br>■ Users                                                                                                    | 🖡 List I        | Host   | s      |              |             |            |                      |
|       |                                                                                                    | <u>Status</u>   |        |        | <u>Comma</u> | ands.       |            | Host                 |
|       | Auu                                                                                                    | up to date      | Edit   | Мар    | Go-To        | Test-Link   | Delete     | impress              |
|       | Edit<br>Edit<br>Delete<br>Password<br>Default<br>Profile<br>Extensions<br>Hosts<br>Media Servers<br>Services<br>Maintenance | Force All       |        |        |              |             |            |                      |
|       | Click on Map.                                                                                                    |                 |        |        |              |             |            |                      |

| Steps | Description                                  |
|-------|----------------------------------------------|
| 2.    | The List Address Map page is displayed.      |
|       |                                              |
|       | Αναγα                                        |
|       | Help Exit                                    |
|       | Top<br>Users<br>Extensions<br>Host impress   |
|       | Hosts                                        |
|       | Media Servers No address map entries.        |
|       | Services<br>Maintenance Add Map In New Group |
|       |                                              |
|       | Select Add Map in New Group.                 |

| Description                                                                                                    |  |  |  |  |  |
|----------------------------------------------------------------------------------------------------|--|--|--|--|--|
| The <i>Add Address Map</i> page will be displayed. Specify a <b>Name</b> for the first address map, and the <b>Pattern</b> match specification. In this example, all telephone extensions beginning with 5 are to be routed to Site B. The pattern match specification is applied to the Uniform Resource Identifier (URI) field of incoming INVITE messages. The URI usually takes the form <u>sip:user@domain</u> , where <i>domain</i> can be a domain name or an IP address. In this example, the user is actually the telephone number of the phone. An example of a URI would be <u>sip:50001@pop.ssp.com</u> or <u>sip:50001@10.2.2.50</u> . The specification means "match on the characters 'sip:5' if they occur at the beginning of the URI, followed by any number of digits." Check <b>Replace URI</b> . When routing the incoming INVITE, the CCS will replace the URI with the URI specified in the contact (see Step 6). |  |  |  |  |  |
| AVAYA<br>Help Exit                                                                                                    |  |  |  |  |  |
|                                                                                                    |  |  |  |  |  |
| Top• Users• Extensions• Hosts• Media Servers<br>Services• Maintenance• Maintenance• Maintenance                                                                                                    |  |  |  |  |  |
| Click on <b>Add</b> : then click on <b>Continue</b> on the confirmation page.                                                                                                    |  |  |  |  |  |
|                                                                                                    |  |  |  |  |  |

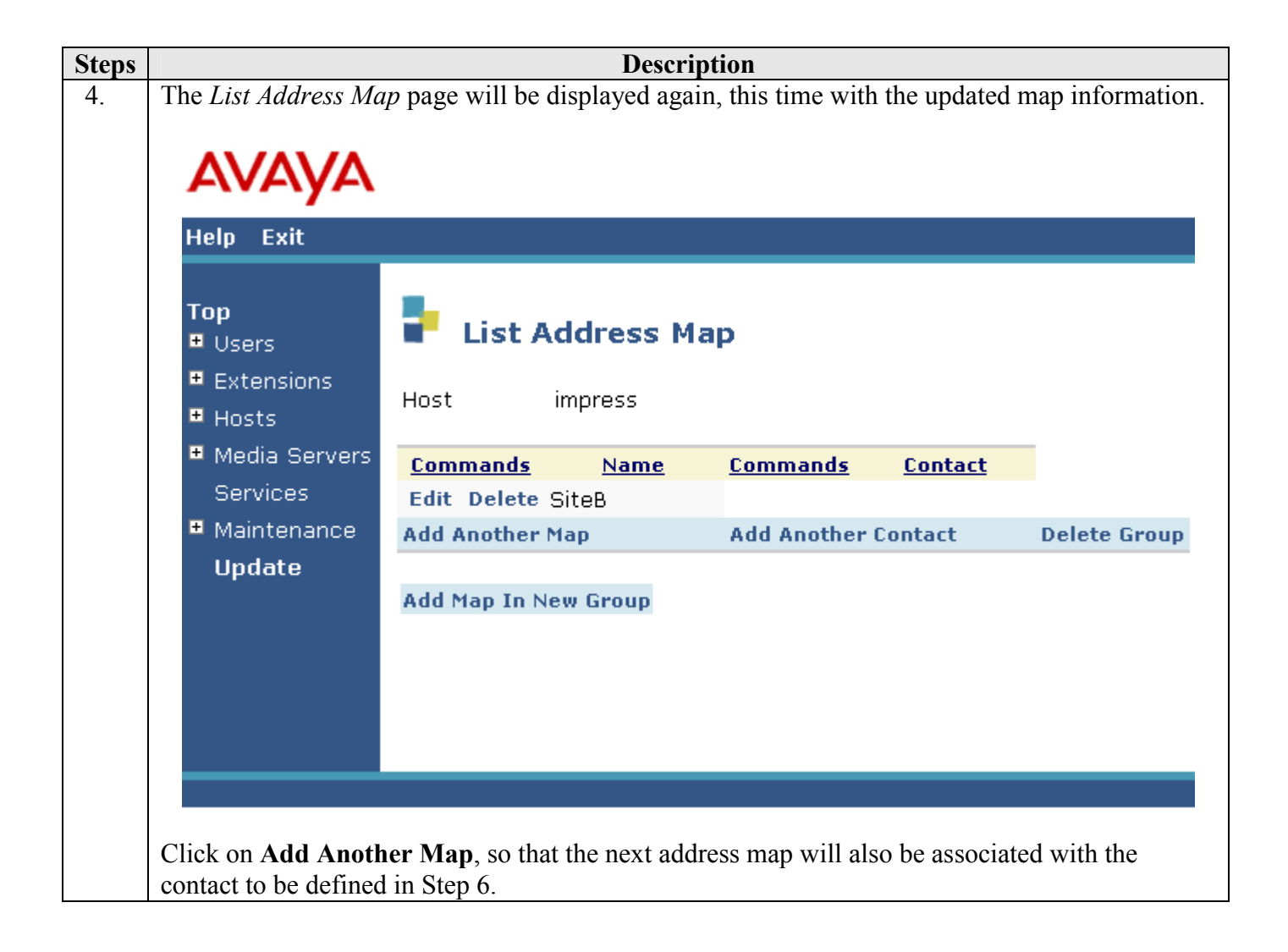

| Steps | Description                                                                                                    |  |  |  |  |
|-------|----------------------------------------------------------------------------------------------------|--|--|--|--|
| 5.    | The <i>Add Address Map</i> page will be displayed. Again, enter a <b>Name</b> and a <b>Pattern</b> corresponding to a PSTN number plan (the example specification is very general – much more specific dial plans can be used). This pattern specification matches on a "1" at the beginning of the URI, followed by any number of digits, and will therefore support 11 digit dialing (1 + area code + number). |  |  |  |  |
|       | Top   Users   Extensions   Hosts   Media Servers   Services   Maintenance   Update   Replace URI ▼ Fields marked * are required. Add                                                                                                    |  |  |  |  |
|       | Click on Add; then click on Continue on the confirmation page.                                                                                                    |  |  |  |  |

| Steps | Description                                                                              |                                                        |                                                                         |                      |  |  |  |
|-------|------------------------------------------------------------------------------------------|--------------------------------------------------------|-------------------------------------------------------------------------|----------------------|--|--|--|
| 6.    | The List Address M                                                                       | <i>Map</i> page will be displayed ag                   | ain, this time with the upda                                            | ted map information. |  |  |  |
|       | Help Exit                                                                                |                                                        |                                                                         |                      |  |  |  |
|       | <b>Top</b><br>■ Users<br>■ Extensions<br>■ Hosts                                         | List Address Ma                                        | Мар                                                                     |                      |  |  |  |
|       | <ul> <li>Media Servers</li> <li>Services</li> <li>Maintenance</li> <li>Update</li> </ul> | CommandsNameEditDeletePSTNEditDeleteSiteBAddAnotherMap | Commands       Contact         Add Another Contact       Image: Contact | Delete Group         |  |  |  |
|       |                                                                                          | Add Map In New Group                                   |                                                                         |                      |  |  |  |
|       | Click on Add And                                                                         | other Contact.                                         |                                                                         |                      |  |  |  |

| Steps | Description                                                                                                    |
|-------|----------------------------------------------------------------------------------------------------|
| 7.    | The <i>Add Contact</i> page will be displayed. In <b>Contact</b> , enter the SIP URI corresponding to the inside interface of the SIParator. "\$(user)" instructs the CCS to substitute the <i>user</i> portion of the URI of the incoming INVITE message at this point in the contact. "transport=UDP" specifies the transport protocol used by the proxy server to receive requests. |
|       | Help Exit                                                                                                    |
|       | Top   • Users   • Extensions   • Hosts   • Media Servers   Services   • Maintenance   Update                                                                                                    |
|       | Click on <b>Add</b> ; then click on <b>Continue</b> on the confirmation page.                                                                                                    |

| Steps | Description                                                                                                    |                                                                                                    |                                                                                                    |                      |  |  |
|-------|----------------------------------------------------------------------------------------------------|----------------------------------------------------------------------------------------------------|----------------------------------------------------------------------------------------------------|----------------------|--|--|
| 8.    | The <i>List Addres</i><br>address map ad<br>either the <i>PSTN</i>                                                                                                    | <i>ss Map</i> page will be displ<br>ministration is now comp<br>v or <i>SiteB</i> map specification | ayed again with the updated map information<br>blete. Incoming INVITE messages whose UI<br>on will be routed to the contact shown. | n. The<br>RI matches |  |  |
|       | Αναγα                                                                                                    |                                                                                                    |                                                                                                    |                      |  |  |
|       | Help Exit                                                                                                    |                                                                                                    |                                                                                                    |                      |  |  |
|       | Top<br>■ Users<br>■ Extensions<br>■ Hosts                                                                                                    | List Address Ma                                                                                     | р                                                                                                    |                      |  |  |
|       | <ul> <li>Media Servers<br/>Services</li> <li>Maintenance<br/>Update</li> </ul>                                                                                                    | CommandsNameEditDeletePSTNEditDeleteSiteB                                                           | <u>Commands</u> <u>Contact</u>                                                                                                    |                      |  |  |
|       |                                                                                                    | Add Another Man                                                                                     | Edit Delete sip:\$(user)@10.1.1.200;transport=udp                                                                                  | Delete Group         |  |  |
|       |                                                                                                    | Add Map In New Group                                                                                |                                                                                                    |                      |  |  |
|       |                                                                                                    |                                                                                                    |                                                                                                    |                      |  |  |
| 9.    | To apply the administration in Steps 1-8 above, click on <b>Update</b> on the left side of the page.<br>This link appears on the current page whenever updates are outstanding, and can be used at any time to save the administration performed to that point. |                                                                                                    |                                                                                                    |                      |  |  |

## 4. Configure the Avaya 4602 SIP Telephone

The following steps describe how to configure the 4602 SIP telephone to register with the CCS in enterprise Site A. In this configuration, the phone is configured with static settings. Configuration using DHCP and HTTP servers can be found in Reference [2].

| Steps |   | Description                                                                             |
|-------|---|-----------------------------------------------------------------------------------------|
| 1.    | • | Apply power to the telephone. During the boot sequence, the message "Press * to Setup"  |
|       |   | will be displayed. Press * on the keypad at this time.                                  |
|       | • | The current IP address will be displayed. Enter the appropriate value and press #.      |
|       | • | The current IP address mask will be displayed. Enter the appropriate value and press #. |
|       | • | Press * to end the configuration process at the phone. The remaining configuration can  |
|       |   | be performed using the web interface in the following steps.                            |

| Steps | Description                                                                                        |
|-------|----------------------------------------------------------------------------------------------------|
| 2.    | Set the URL of a browser to the IP address entered in Step 1, and log in as <i>admin</i> using the |
|       | appropriate administrator password.                                                                |
|       | Enter Network Password                                                                             |
|       | Please type your user name and password.                                                           |
|       | Site:                                                                                              |
|       | Realm Sip Utility Set                                                                              |
|       | User Name                                                                                          |
|       | Password                                                                                           |
|       | Save this password in your password list                                                           |
|       | OK Cancel                                                                                          |
|       |                                                                                                    |
|       | The 4602 SIP Phone administration web interface will be displayed.                                 |

| Steps | Description                                                                                                    |                                                                                                    |                                |                        |                                                                         |                                                                                           |  |
|-------|----------------------------------------------------------------------------------------------------|----------------------------------------------------------------------------------------------------|--------------------------------|------------------------|-------------------------------------------------------------------------|-------------------------------------------------------------------------------------------|--|
| 3.    | To assign stati<br>information ou<br><b>DHCP</b> is unch                                                        | c network p<br>utlined below<br>necked.                                                               | arameters,<br>w in red. A      | select tl<br>.ll other | he <b>Netw</b><br>paramet                                               | ork & QOS link under <i>Admin</i> and enter the ers can be left as default. Make sure Use |  |
|       | Powered by Elit<br>Communications<br>for Avaya (c) 2004                                                         | e<br>s, Inc.                                                                                          | SIP Phone HTTP<br>Service 0.90 | 9 HTTP<br>90           |                                                                         |                                                                                           |  |
|       | Home                                                                                                    | <u>Network Set</u>                                                                                    | <u>tings</u>                   |                        |                                                                         |                                                                                           |  |
|       | Admin <ul> <li><u>Network &amp; QOS</u></li> <li><u>Firmware Update</u></li> <li><u>SIP</u> Settings</li> </ul> | Note that changes to these values are only saved when the Save button is pushed<br><u>IP Settings</u> |                                |                        |                                                                         |                                                                                           |  |
|       | <u>Phone Settings</u>                                                                                           | DHCP Setup                                                                                            |                                | 🗖 Use Di               | HCP                                                                     | Check to enable DHCP                                                                      |  |
|       | <ul> <li><u>Admin Security</u></li> <li>User Security</li> </ul>                                                | IP Address                                                                                            |                                | 10.1.1.153             |                                                                         | IP Address of the Phone (ie 192.168.0.10)                                                 |  |
|       | • Call Handling                                                                                                 | IP Subnet                                                                                             |                                | 255.255.25             | 55.0                                                                    | Subnet Mask (ie 255.255.255.0)                                                            |  |
|       |                                                                                                    | Gateway IP                                                                                            |                                | 10.1.1.1               |                                                                         | Router IP Address (ie 192.168.0.1)                                                        |  |
|       | Status                                                                                                    | DNS Server                                                                                            |                                | 0.0.0.0                |                                                                         | Domain Name Server (ie 68.34.33.23)                                                       |  |
|       | INETWORK     Hardware                                                                                           | SNTP Server                                                                                           |                                | 0.0.0.0                |                                                                         | Simple Network Time Protocol Server (ie 68.39.24.33)                                      |  |
|       | • <u>Firmware</u>                                                                                               | Configuration HTTP Server                                                                             |                                | 0.0.0.0                |                                                                         | HTTP Server that holds configuration information                                          |  |
|       |                                                                                                    | Syslog Logger IP Address                                                                              |                                | 0.0.0.0                |                                                                         | Syslog Log server IP                                                                      |  |
|       | System                                                                                                    | Syslog Logger Port                                                                                    |                                | 0                      |                                                                         | Syslog Log server Port                                                                    |  |
|       | • 1(6561                                                                                                    | Site Specific Option Number                                                                           |                                | 172                    |                                                                         | DHCP Site Specific Option to Use (128-254)                                                |  |
|       |                                                                                                    | Layer 2 Tagging                                                                                       |                                |                        |                                                                         | Check to enable Layer 2 tagging                                                           |  |
|       |                                                                                                    | VLAN ID                                                                                               |                                | 0                      |                                                                         | Virtual LAN ID Tag (0 to 4094)                                                            |  |
|       |                                                                                                    | Ethernet2                                                                                             |                                | AutoNegotiate 💌        |                                                                         | Choose mode for Ethernet2 interface                                                       |  |
|       |                                                                                                    | RTP Base                                                                                              |                                | 3000                   |                                                                         | Starting Port Number for RTP Media                                                        |  |
|       |                                                                                                    | QOS Setting                                                                                           | 5                              |                        |                                                                         |                                                                                           |  |
|       |                                                                                                    | Layer2 Audio                                                                                          | 6                              |                        | Layer 2 Au                                                              | dio Priority (0 to 7- higher is better)                                                   |  |
|       |                                                                                                    | Layer2 Signalir                                                                                       | ig 6                           |                        | Layer 2 Sig                                                             | maling Priority (0 to 7- higher is better)                                                |  |
|       |                                                                                                    | DSCP Audio                                                                                            | 46                             |                        | Differentiated Services Code Point for Audio (0 to 63 higher is better) |                                                                                           |  |
|       |                                                                                                    | DSCP Signalin                                                                                         | DSCP Signaling 34              |                        | Differentiat                                                            | ed Services Code Point for Signaling (0 to 63 higher is better)                           |  |
|       | Select Save.                                                                                                    | Save Cance                                                                                            | 1                              |                        |                                                                         |                                                                                           |  |

| Steps | Description                                                             |                                                                                                  |  |  |  |  |
|-------|-------------------------------------------------------------------------|--------------------------------------------------------------------------------------------------|--|--|--|--|
| 4.    | The main administr                                                      | ration web page will be displayed as shown below. Check the bottom of the                        |  |  |  |  |
|       | page for the green                                                      | confirmation message.                                                                            |  |  |  |  |
|       | <u>Home</u>                                                             |                                                                                                  |  |  |  |  |
|       | Admin                                                                   | Welcome to the administration screens for the 4602 SI                                            |  |  |  |  |
|       | <u>Network &amp; QOS</u> <u>Firmerers</u> He date                       | Telephone                                                                                        |  |  |  |  |
|       | <u>SIP Settings</u>                                                     |                                                                                                  |  |  |  |  |
|       | <u>Phone Settings</u>                                                   | Choose a link to select an activity                                                              |  |  |  |  |
|       | <ul> <li><u>Admin Security</u></li> <li><u>User Security</u></li> </ul> |                                                                                                  |  |  |  |  |
|       | • Call Handling                                                         | Select                                                                                           |  |  |  |  |
|       |                                                                         | Select                                                                                           |  |  |  |  |
|       | Status                                                                  | <u>Network &amp; QOS</u> to modify the IP networking or Quality of Service Settings of the Phone |  |  |  |  |
|       | <u>Network</u> Transformer                                              |                                                                                                  |  |  |  |  |
|       | Firmware                                                                | Firmware Update to modify the settings for updating the phones's firmware                        |  |  |  |  |
|       |                                                                         |                                                                                                  |  |  |  |  |
|       | System                                                                  | Sip Settings to modify the SIP server, user name and password settings of the Phone              |  |  |  |  |
|       | • <u>Reset</u>                                                          |                                                                                                  |  |  |  |  |
|       |                                                                         | Phone Settings to modify Phone attributes                                                        |  |  |  |  |
|       |                                                                         |                                                                                                  |  |  |  |  |
|       |                                                                         | Call Handling to modify how the Phone handles calls                                              |  |  |  |  |
|       |                                                                         |                                                                                                  |  |  |  |  |
|       |                                                                         | Admin Security to modify the admin password for this phone                                       |  |  |  |  |
|       |                                                                         |                                                                                                  |  |  |  |  |
|       |                                                                         | User Security to modify the user password for this phone                                         |  |  |  |  |
|       |                                                                         |                                                                                                  |  |  |  |  |
|       |                                                                         | Status                                                                                           |  |  |  |  |
|       |                                                                         | <u>Network Status</u> Hardware Status <u>Firmware Status</u>                                     |  |  |  |  |
|       |                                                                         | Provisioning complete.                                                                           |  |  |  |  |
|       |                                                                         | The new settings will be used on next power-up or reset.                                         |  |  |  |  |

| Steps | Description                                                                                   |                                                                                 |                                                                                                    |                                                                                                    |  |  |  |  |
|-------|-----------------------------------------------------------------------------------------------|---------------------------------------------------------------------------------|----------------------------------------------------------------------------------------------------|----------------------------------------------------------------------------------------------------|--|--|--|--|
| 5.    | To set the SIP para<br>outlined below in r                                                    | meters, select t<br>red. In this cont                                           | neters, select the <b>SIP Settings</b> link under <i>Admin</i> and enter the information d. In this configuration, the phone will be registering to the CCS (10.1.1.50). |                                                                                                    |  |  |  |  |
|       | <u>Home</u>                                                                                   | <u>SIP Settings</u>                                                             | SIP Settings                                                                                                    |                                                                                                    |  |  |  |  |
|       | Admin<br>• Network & OOS                                                                      | Note that changes to these values are only saved when the Save button is pushed |                                                                                                    |                                                                                                    |  |  |  |  |
|       | <u>Firmware Update</u> <u>SIP Settings</u>                                                    | Registration                                                                    |                                                                                                    |                                                                                                    |  |  |  |  |
|       | <u>Phone Settings</u> <u>Admin Security</u> User Security                                     | Name<br>(Extension)                                                             | 22001                                                                                                    | User Name or Extension Assigned to the Phone<br>(ie 1055 or eliteuser@home.com)                             |  |  |  |  |
|       | <ul> <li><u>Call Handling</u></li> </ul>                                                      | Password                                                                        |                                                                                                    | Password to Authenticate the Extension or User                                                              |  |  |  |  |
|       | -                                                                                             | Registration<br>Interval                                                        | 360                                                                                                    | Seconds between automatic registration (0 to 65,000- 0 to disable)                                          |  |  |  |  |
|       | Status     Force User to Login Manually want       • Network     Forced Login                 |                                                                                 |                                                                                                    |                                                                                                    |  |  |  |  |
|       | <ul> <li><u>Hardware</u></li> <li><u>Firmware</u></li> </ul>                                  | <u>Server Setup</u>                                                             |                                                                                                    |                                                                                                    |  |  |  |  |
|       | System<br>• Reset                                                                             | Proxy Server IP<br>Address                                                      | 10.1.1.50                                                                                                    | Proxy Servers                                                                                               |  |  |  |  |
|       |                                                                                               | Proxy Server<br>Port                                                            | 5060                                                                                                    | Proxy Server Port                                                                                           |  |  |  |  |
|       |                                                                                               | Registrar Server<br>IP Address                                                  | 10.1.1.50                                                                                                    | Registration Servers                                                                                        |  |  |  |  |
|       |                                                                                               | Registrar Server<br>Port                                                        | 5060                                                                                                    | Registration Server Port                                                                                    |  |  |  |  |
|       |                                                                                               | Messaging URI                                                                   |                                                                                                    | SIP URI of the voice mail server to subscribe<br>for Message waiting indication(i.e.<br>sip:vmail@home.com) |  |  |  |  |
|       | Save Cancel                                                                                   |                                                                                 |                                                                                                    |                                                                                                    |  |  |  |  |
|       | Select Save, and check the main administration page displayed next for the green confirmation |                                                                                 |                                                                                                    |                                                                                                    |  |  |  |  |
|       | message.                                                                                      |                                                                                 |                                                                                                    |                                                                                                    |  |  |  |  |

| Steps | Description                                                                                                    |
|-------|----------------------------------------------------------------------------------------------------|
| 6.    | Select the <b>Reset</b> link under <i>System</i> . The Reset Hardware page will be displayed.                                                                                                    |
|       | Home <u>Reset Hardware</u>                                                                                                    |
|       | Admin       Press the <i>Reset</i> button to reset the hardware.         • <u>Network &amp; QOS</u>                                                                                                    |
|       | <u>Firmware Update</u> <u>SIP Settings</u> Reset     Phone Settings                                                                                                    |
|       | <u>Admin Security</u> © 2004 Elite Communications, Inc. All rights reserved <u>User Security</u> Call Handling                                                                                                    |
|       | Status                                                                                                    |
|       | <ul> <li><u>Network</u></li> <li><u>Hardware</u></li> <li>Firmware</li> </ul>                                                                                                    |
|       | Systom                                                                                                    |
|       | • <u>Reset</u>                                                                                                    |
|       | Click the <b>Reset</b> button to confirm. This will reset the phone and put the saved settings into effect. The phone will then attempt to register with the CCS. The following display will appear on the phone, indicating successful registration. |
|       | SIP 22001                                                                                                    |

## 5. Configure the SIParator

The following steps describe administration of the SIParator in a standalone configuration, as shown in **Figure 1**. The SIParator can be administered using a web-based interface. First, the *Eth0* Ethernet interface must be configured. This can be accomplished using the console serial port, as described in the next section.

#### 5.1. Configure the SIParator – Serial Interface

Attach a serial cable to the console serial port. Using a terminal emulator program, access the port using the following parameters:

| Speed               | 19200 |
|---------------------|-------|
| Parity              | None  |
| Number of Data Bits | 8     |
| Number of Stop Bits | 1     |

The command line interface session will begin with the following display:

```
Ingate SIParator Administration
1. Basic configuration
2. Save/Load configuration
3. Become a failover team member
4. Leave failover team and become standalone
5. Wipe email logs
6. Set password
q. Exit admin
==>1
```

Enter 1. The following will be displayed. Enter the values shown in bold, or press enter if no value is shown.

```
Basic unit installation program version 3.3
Press return to keep the default value
Network configuration inside:
Physical device name[eth0]:
IP address [0.0.0.0]: 10.1.1.200
Netmask/bits [255.255.0]: 255.255.0]
Deactivate other interfaces? (y/n) [n]
```

The following prompt is displayed for specification of computers that can configure the SIParator. In this case, any computer on the 10.1.1.0 subnet will be permitted. Enter a password for the *admin* login.

```
Computers from which configuration is allowed:
You can select either a single computer or a network.
Configure from a single computer? (y/n) [y]n
Network number [0.0.0.0]: 10.1.1.0
Netmask/bits [255.255.255.0]: 255.255.255.0
Password []:xxx
```

Now save the configuration, using the default update mode:

```
Other configuration
Do you want to reset the rest of the configuration? (y/n) [n]y
Update mode (1-3) [1]:
You have now entered the following configuration
Network configuration inside:
Physical device name: eth0
IP address: 10.1.1.200
Netmask: 255.255.255.0
Deactivate other interfaces: no
Computer allowed to configure from:
Network Number: 10.1.1.0
Password: xxx
The rest of the configuration is kept.
Is this configuration correct (yes/no/abort)? yes
```

#### 5.2. Configure the SIParator – Web Interface

The following steps illustrate the remaining administration for the SIParator for the sample configuration in **Figure 1**, using the web interface. In some cases, the web page display has been abbreviated for clarity.

| Steps | Description                                                                                                    |
|-------|----------------------------------------------------------------------------------------------------|
| 1.    | <ul> <li>Using an Ethernet crossover cable, connect the Ethernet interface of a PC to the <i>EthO</i> interface on the SIParator. Configure the PC Ethernet interface with an IP address on the 10.1.1.0 subnet.</li> <li>Open the web browser on the PC and enter the IP address configured in Step 1 of Section 5.1. Log in with the appropriate login and password. The initial web interface page will be displayed. At the top of the page are several icons, shown below, to which the following steps will refer.</li> <li>Image: Additional Configure of Step 1 of Section 5.1. Log in with the appropriate login and password. The initial web interface page will be displayed. At the top of the page are several icons, shown below, to which the following steps will refer.</li> <li>Image: Additional Configure of Step 1 of Section 5.1. Log in the initial web interface page will be displayed. At the top of the page are several icons, shown below, to which the following steps will refer.</li> </ul> |
|       | Configuration of Ingate SIParator<br>Service                                                                                                    |

| Steps | Description               |                                                                                                    |  |  |  |  |  |  |
|-------|---------------------------|----------------------------------------------------------------------------------------------------|--|--|--|--|--|--|
| 2.    | Click on the Basic Conf   | iguration icon. Select the SIParator Type tab to specify the type of                                                                                                |  |  |  |  |  |  |
|       | connectivity the SIParate | or will have to the network. If the Current SIParator type is not set to                                                                                            |  |  |  |  |  |  |
|       | Standalone, use the Cha   | nge SIParator type pull-down menu to select Standalone and click on                                                                                                 |  |  |  |  |  |  |
|       | the Prepare to change t   | <b>type</b> button. The factory default type is <i>Standalone</i> , as shown below.                                                                                 |  |  |  |  |  |  |
|       | Refer to the description  | Refer to the description on the web page for information on the various types.                                                                                      |  |  |  |  |  |  |
|       |                           | Basic RADULE SNAP Eth Eth SIParator Networks and                                                                                                    |  |  |  |  |  |  |
|       |                           | Configuration KADIOS Shim Line Line Type Computers                                                                                                    |  |  |  |  |  |  |
|       |                           |                                                                                                    |  |  |  |  |  |  |
|       |                           |                                                                                                    |  |  |  |  |  |  |
|       |                           | Current SIParator type: Standalone                                                                                                    |  |  |  |  |  |  |
|       |                           | The SIParator can be connected to your network in three different ways,<br>depending on your needs                                                                  |  |  |  |  |  |  |
|       |                           |                                                                                                    |  |  |  |  |  |  |
|       |                           | The DMZ Configuration                                                                                                    |  |  |  |  |  |  |
|       |                           | Using this configuration, the SIP arator is located on the DMZ of your firewall, and                                                                                |  |  |  |  |  |  |
|       |                           | connected to it with only one interface. You need to open the SLP port (normally<br>UDP port 5060) and a range of UDP ports for RTP traffic to and from the         |  |  |  |  |  |  |
|       |                           | SIParator on your firewall. The SIP traffic finds its way to the SIParator using                                                                                    |  |  |  |  |  |  |
|       |                           | DNS or by setting the SIParator as an outbound proxy on the clients.                                                                                                |  |  |  |  |  |  |
|       |                           | You need to declare your internal network topology on the Surroundings page, a                                                                                      |  |  |  |  |  |  |
|       |                           | page that is only present using this configuration.                                                                                                    |  |  |  |  |  |  |
|       |                           | This is the safest configuration, since all traffic goes through both your firewall and                                                                             |  |  |  |  |  |  |
|       |                           | your SIParator. It is also the most flexible, since all networks connected to any of<br>your firewall's interfaces can be SIP-enabled.                              |  |  |  |  |  |  |
|       |                           |                                                                                                    |  |  |  |  |  |  |
|       |                           | The DMZ/LAN Configuration                                                                                                    |  |  |  |  |  |  |
|       |                           | Using this configuration, the SIParator is located on the DMZ of your firewall, and                                                                                 |  |  |  |  |  |  |
|       |                           | connected to it with one of the interfaces. The other interface is connected to your<br>internal network. The SIParator can handle several networks on the internal |  |  |  |  |  |  |
|       |                           | interface even if they are hidden behind routers. No networks on other interfaces                                                                                   |  |  |  |  |  |  |
|       |                           | on the firewall can be handled.                                                                                                    |  |  |  |  |  |  |
|       |                           | Internal users have to configure the SIParator as outbound proxy, or an internal                                                                                    |  |  |  |  |  |  |
|       |                           | proxy has to use the SIParator as outbound proxy.                                                                                                    |  |  |  |  |  |  |
|       |                           | The SIParator derives information about your network topology from the interface                                                                                    |  |  |  |  |  |  |
|       |                           |                                                                                                    |  |  |  |  |  |  |
|       |                           | This configuration is used to enhance the data throughput, since the traffic only                                                                                   |  |  |  |  |  |  |
|       |                           | needs to pass your mewan once.                                                                                                    |  |  |  |  |  |  |
|       |                           | The Standalone Configuration                                                                                                    |  |  |  |  |  |  |
|       |                           | Using this configuration, the SIParator is connected to your inner network on one                                                                                   |  |  |  |  |  |  |
|       |                           | interface and the outside world on the other.                                                                                                    |  |  |  |  |  |  |
|       |                           | Internal users have to configure the SIParator as outbound proxy, or an internal                                                                                    |  |  |  |  |  |  |
|       |                           | proxy has to use the SLParator as outbound proxy.                                                                                                    |  |  |  |  |  |  |
|       |                           | The SIParator derives information about your network topology from the interface                                                                                    |  |  |  |  |  |  |
|       |                           | connguranon.                                                                                                    |  |  |  |  |  |  |
|       |                           | Use this configuration only if your firewall lacks a DMZ interface, or for some                                                                                     |  |  |  |  |  |  |
|       |                           | Current SIParator type: Standalone                                                                                                    |  |  |  |  |  |  |
|       |                           | Change SIParator type Standalone                                                                                                    |  |  |  |  |  |  |
|       |                           | to:                                                                                                    |  |  |  |  |  |  |
|       |                           | Prepare to change type                                                                                                    |  |  |  |  |  |  |

| Steps |                   |                      | Desc           | cription            |               |              |        |
|-------|-------------------|----------------------|----------------|---------------------|---------------|--------------|--------|
| 3.    | Select the Eth0   | tab. This is the ins | side (private) | interface. Verif    | y that the va | alues have a | lready |
|       | been populated    | based on the values  | s entered dur  | ring the serial por | t session.    |              |        |
|       |                   |                      | <b>610</b>     |                     |               |              |        |
|       | Basic             | RADIUS SNMP EthO     | Eth1 SIParator | Networks and        |               |              |        |
|       | Configuration     |                      | Туре           | Computers           |               |              |        |
|       |                   |                      |                |                     |               |              |        |
|       |                   |                      |                |                     |               |              |        |
|       | General           | :                    |                |                     |               |              |        |
|       |                   |                      |                |                     |               |              |        |
|       | Physical devic    | :e name: eth         | 0              | _                   |               |              |        |
|       | Interface nam     | .e: Ins              | ide            |                     |               |              |        |
|       | Status:           | Int                  | erface ON      | <b>•</b>            |               |              |        |
|       | Configuration     | of the SIParator     | lowed 🔽        |                     |               |              |        |
|       | via this interfa  | .ce:                 | ioweu 🔄        |                     |               |              |        |
|       |                   |                      |                |                     |               |              |        |
|       |                   |                      |                |                     |               |              |        |
|       | Directly          | Connected            | Networl        | ks                  |               |              |        |
|       | 211 + • • • • • • |                      |                |                     |               |              |        |
|       |                   |                      |                |                     |               |              |        |
|       | Please enter w    | 7hich IP address(es) | the SIParato   | r should have on th | is interface. |              |        |
|       |                   |                      |                |                     |               |              |        |
|       | Name              | DNS name             |                | Netmask / bits      | Network       | Broadcast    | Delete |
|       |                   | or IP address        | address        |                     | address       | address      |        |
|       | Inside            | 10.1.1.200           | 10.1.1.200     | 255.255.255.0       | 10.1.1.0      | 10.1.1.255   |        |
|       |                   |                      |                |                     |               |              |        |
|       | Add new ro        | )ws 1                |                |                     |               |              |        |
|       |                   | 1                    |                | . 1                 |               |              |        |
|       | Save Undo         | ) LOOK UP all        | IP addresse:   | sagain              |               |              |        |
|       |                   | 11                   |                |                     |               |              |        |
|       | Click Save after  | r completing the pa  | ge.            |                     |               |              |        |

| Steps |                  |                     |                | Desc       | ription          |                   |               |         |
|-------|------------------|---------------------|----------------|------------|------------------|-------------------|---------------|---------|
| 4.    | Select the Eth   | I tab to specif     | y paramet      | ers for th | e public interfa | ace. Enter the    | e values indi | icated. |
|       | The remaining    | values are de       | fault.         |            |                  |                   |               |         |
|       |                  |                     |                |            |                  |                   |               |         |
|       | Basic            |                     |                | SIParator  | Networks and     |                   |               |         |
|       | Configuration    | KADIUS SNMP         | ETNU ETNI      | Туре       | Computers        |                   |               |         |
|       | •                |                     |                | "          |                  |                   |               |         |
|       |                  |                     |                |            |                  |                   |               |         |
|       | ~ •              |                     |                |            |                  |                   |               |         |
|       | General          | :                   |                |            |                  |                   |               |         |
|       |                  |                     |                |            |                  |                   |               |         |
|       | Physical devi    | ce name:            | eth1           |            |                  |                   |               |         |
|       | Interface nam    | ne:                 | Outside        |            |                  |                   |               |         |
|       | Status           |                     | Interfer       |            | _                |                   |               |         |
|       | Status.          |                     | Intenat        | LE ON      | •                |                   |               |         |
|       | Configuration    | n of the SIPara     | tor<br>Not all | owed 🔻     |                  |                   |               |         |
|       | via this interfa | ace:                | 1              |            |                  |                   |               |         |
|       |                  |                     |                |            |                  |                   |               |         |
|       |                  |                     |                |            |                  |                   | _             |         |
|       |                  | ~                   |                |            |                  |                   |               |         |
|       | Directly         | <sup>r</sup> Connec | ted Ne         | twork      | (S               |                   |               |         |
|       |                  |                     |                |            |                  |                   |               |         |
|       |                  |                     |                |            |                  |                   |               |         |
|       | Please enter v   | which IP addre      | ss(es) the S   | SIParator  | should have or   | n this interface. |               |         |
|       |                  |                     |                |            |                  |                   |               |         |
|       | NT               | DNS na              | me             | IP         | N                | Network           | Broadcast     | D-1-4-  |
|       | IName            | or IP add           | ress a         | ldress     | Netmask / Dr     | address           | address       | Delete  |
|       |                  | 30 1 1 100          | 30             | 1 1 100    | 255 255 255 0    | 30 1 1 0          | 30 1 1 255    |         |
|       | Outside          | 30.1.1.100          | ]00.           | 1.1.100    | 200.200.200.0    | 50.1.1.0          | 50.1.1.255    |         |
|       |                  |                     |                |            |                  |                   |               |         |
|       | Add new r        | ows 1               |                |            |                  |                   |               |         |
|       |                  |                     |                |            |                  |                   |               |         |
|       | Save Und         | o Loo               | kupall IP a    | ddresses   | aqain            |                   |               |         |
|       |                  |                     |                |            |                  |                   |               |         |
|       | C1:-1-0 0        |                     | 41             |            |                  |                   |               |         |
|       | UNCK Save after  | er completing       | ine page.      |            |                  |                   |               |         |

| Steps | Description                                                                                                    |
|-------|----------------------------------------------------------------------------------------------------|
| 5.    | Select the <b>Basic Configuration</b> tab and the following screen will be displayed. Set the fields as           |
|       | edge router in the simulated SSP. The <b>Name server</b> is the DNS server. The values in the                     |
|       | Configuration section are already set according to the values input in the serial port session of                 |
|       | the previous section.                                                                                             |
|       | Racia SIParator Networks and                                                                                      |
|       | Configuration RADIUS SNMP Eth0 Eth1 Type Computers                                                                |
|       |                                                                                                    |
|       | Name of this SIParator: Ingate Systems                                                                            |
|       | Default gateway: 30.1.1.2                                                                                         |
|       | Name server: 30.1.1.200                                                                                           |
|       | IP policy: Discard IP packets 💌                                                                                   |
|       | Policy for reply to ping to the SIParator: Only reply to ping to the same interface 💌                             |
|       | Default domain:                                                                                                   |
|       | Report new versions of Ingate SIParator: Version control ON 💌                                                     |
|       | Last successful version control: Not available                                                                    |
|       | Configuration                                                                                                    |
|       | Configure the SIParator via IP address: Inside (10.1.1.200)                                                       |
|       | User authentication: Local password 🔽                                                                             |
|       | Enumerate all IP addresses and networks that are allowed to access the configuration interface on the SIP arator: |
|       | Rule     Network     Netmask / bits     Range     Log class     Delete                                            |
|       | 1 10.1.1.0 255.255.255.0 10.1.1.0 - 10.1.1.255 Local                                                              |
|       | Add new rows 1                                                                                                    |
|       | Save Undo                                                                                                    |
|       | Click Save after completing the page.                                                                             |

| Steps | Description                                                                                                    |                      |                                       |                     |                             |                 |           |        |
|-------|----------------------------------------------------------------------------------------------------|----------------------|---------------------------------------|---------------------|-----------------------------|-----------------|-----------|--------|
| 6.    | Select the <b>Networks and Computers</b> tab to specify a logical <b>Name</b> for networks in the configuration. These names will be used in subsequent administration (e.g., SIP relay and SIP registrar). In the sample configuration, the enterprise network is <i>inside</i> , the remote phones at Site B is <i>siteB</i> , and the network external to enterprise Site A is <i>outside</i> . The networks are defined as ranges of <b>IP address</b> es. The <b>Interface</b> field specifies through which SIParator interface these networks are accessible. |                      |                                       |                     |                             |                 |           |        |
|       | Basic<br>Configuration RADIUS                                                                                                    | SNMP EthO            | Eth1 SIParator Net<br>Type Co         | tworks and omputers |                             |                 |           |        |
|       |                                                                                                    |                      | Lower limi                            |                     | t Upper limit<br>(optional) |                 |           |        |
|       | Name                                                                                                    | Subgroup             | DNS name<br>or IP address             | IP<br>address       | DNS name<br>or IP address   | IP address      | Interface | Delete |
|       | 🛨 inside                                                                                                    | - 💌                  | 10.1.1.0                              | 10.1.1.0            | 10.1.1.255                  | 10.1.1.255      | Inside 💌  |        |
|       | + outside                                                                                                    | - 💌                  | 0.0.0.0                               | 0.0.0.0             | 255.255.255.255             | 255.255.255.255 | Outside 💌 |        |
|       | + siteB                                                                                                    | - 💌                  | 10.2.2.0                              | 10.2.2.0            | 10.2.2.255                  | 10.2.2.255      | Outside 💌 |        |
|       | Add new rows Save Undo                                                                                                    | 1 group<br>Look up a | s with 1 rows<br>all IP addresses age | per group.<br>ain   |                             |                 |           |        |
|       | CHER Save aller                                                                                                    | completin            | is the page.                          |                     |                             |                 |           |        |

| Steps | Description                                                                                                    |  |  |  |  |  |
|-------|----------------------------------------------------------------------------------------------------|--|--|--|--|--|
| 7.    | Select the <b>SIP</b> icon (see Step 1) and then the <b>SIP Relay</b> tab to specify with which networks the <b>SIP</b> are to relate the <b>SIP</b> and madia traffic. In the sample configuration, the <b>SIP</b> are to relate the <b>SIP</b> and the <b>SIP</b> are to relate the <b>SIP</b> and the <b>SIP</b> are to relate the <b>SIP</b> and the <b>SIP</b> are to relate the <b>SIP</b> and the <b>SIP</b> are to relate the <b>SIP</b> and the <b>SIP</b> are to relate the <b>SIP</b> and the <b>SIP</b> are to relate the <b>SIP</b> and the <b>SIP</b> are to relate the <b>SIP</b> and the <b>SIP</b> are to relate the <b>SIP</b> and the <b>SIP</b> are to relate the <b>SIP</b> and the <b>SIP</b> are to relate the <b>SIP</b> and the <b>SIP</b> are to relate the <b>SIP</b> and the <b>SIP</b> are to relate the <b>SIP</b> and the <b>SIP</b> are to relate the <b>SIP</b> are to relate the <b>SIP</b> and the <b>SIP</b> are to relate the <b>SIP</b> are to relate the <b>SIP</b> and the <b>SIP</b> are to relate the <b>SIP</b> are to relate t |  |  |  |  |  |
|       | must relay SIP signaling and media between enterprise sites A and B. Set SIP relay to Active                                                                                                    |  |  |  |  |  |
|       | and add the relay rules for networks <i>inside</i> and <i>siteB</i> as shown below.                                                                                                    |  |  |  |  |  |
|       | External and Local TLS Trusted and a                                                                                                    |  |  |  |  |  |
|       | SIP Relay SIP Registrar SIP Authentication SIP Servers SIP Sessions Certificate TLS CA                                                                                                    |  |  |  |  |  |
|       |                                                                                                    |  |  |  |  |  |
|       | Here, you configure the SIP relay of this Ingate SIParator.                                                                                                    |  |  |  |  |  |
|       | SIP relay: Active                                                                                                    |  |  |  |  |  |
|       | Default policy for requests to the relay: Reject all                                                                                                    |  |  |  |  |  |
|       | <b></b>                                                                                                    |  |  |  |  |  |
|       | Kelay rules                                                                                                    |  |  |  |  |  |
|       | Here, you set all the rules for SIP requests from different networks. Requests that do not                                                                                                    |  |  |  |  |  |
|       | match any rule are handled according to the <b>Default policy for requests</b> above.                                                                                                    |  |  |  |  |  |
|       | inside V Process all V                                                                                                    |  |  |  |  |  |
|       | siteB  Process all                                                                                                    |  |  |  |  |  |
|       |                                                                                                    |  |  |  |  |  |
|       | Add new rows 1                                                                                                    |  |  |  |  |  |
|       | Cause Linda                                                                                                    |  |  |  |  |  |
|       |                                                                                                    |  |  |  |  |  |
|       | Click <b>Save</b> after completing the page.                                                                                                    |  |  |  |  |  |

| Steps | Description                                                                                |                                                                                              |                      |                          |                   |             |
|-------|--------------------------------------------------------------------------------------------|----------------------------------------------------------------------------------------------|----------------------|--------------------------|-------------------|-------------|
| 8.    | Select the SIP Registrar tab. Use this page to specify to which domain a given SIP request |                                                                                              |                      |                          |                   |             |
|       | should be routed, based on the Un                                                          | hould be routed, based on the Uniform Resource Identifier (URI) field in the INVITE message. |                      |                          |                   |             |
|       | This specification is analogous to                                                         | This specification is analogous to the Address Map entry in CCS administration (See Section  |                      |                          |                   |             |
|       | 3.2). In this example, SIP telepho                                                         | nes registered to                                                                            | he CCS at Sit        | te A begi                | n with 22         | or 21, and  |
|       | telephones at Site B, registered to                                                        | the SSP proxy, b                                                                             | egin with 50.        | The SIPa                 | arator rep        | laces the   |
|       | domain names in the request with                                                           | those specified b                                                                            | elow and forw        | ards ther                | n to the p        | roxy server |
|       | IP address returned from a DNS lo                                                          | P address returned from a DNS lookup of the domain name.                                     |                      |                          |                   |             |
|       |                                                                                            |                                                                                              |                      |                          |                   |             |
|       | SIP Relay SIP Registrar SIP Auth                                                           | entication Externo                                                                           | s SIP Sessions       | Local TLS<br>Certificate | Trusted<br>TLS CA | SIP Status  |
|       |                                                                                            |                                                                                              |                      |                          |                   |             |
|       | Static domain mov                                                                          | dification                                                                                   |                      |                          |                   |             |
|       | Static domain mo                                                                           | incation                                                                                     |                      |                          |                   |             |
|       |                                                                                            | arro                                                                                         | • • •                |                          | .1 1              |             |
|       | You can choose to forward all                                                              | SIP requests mai                                                                             | ching certain cr     | nterna to a              | nother do:        | main.       |
|       | <b>Freix</b> matches the first part of                                                     | t the SIP usernam                                                                            | , <b>Rest</b> matche | es the rest              | of the use        | rname       |
|       | and <b>Domain replacement</b> is                                                           | the new domain fo                                                                            | r the matched i      | requests.                |                   |             |
|       |                                                                                            |                                                                                              |                      |                          |                   |             |
|       | User search patte                                                                          | User search pattern Densin verberen Delet                                                    |                      |                          | 1-4-              |             |
|       | Prefix                                                                                     | Rest                                                                                         | Domain replacemen    |                          | Delete            |             |
|       | 22                                                                                         |                                                                                              | va com               |                          |                   |             |
|       | p                                                                                          |                                                                                              | ,                    |                          |                   |             |
|       | 21 09                                                                                      |                                                                                              | ya.com               |                          |                   |             |
|       | 50 09                                                                                      | 🗾 🗾 po                                                                                       | .ssp.com             |                          |                   |             |
|       | · · · · · · · · · · · · · · · · · · ·                                                      | ,                                                                                            |                      |                          |                   |             |
|       | Add new rows                                                                               |                                                                                              |                      |                          |                   |             |
|       |                                                                                            |                                                                                              |                      |                          |                   |             |
|       |                                                                                            |                                                                                              |                      |                          |                   |             |
|       | Save Undo                                                                                  |                                                                                              |                      |                          |                   |             |
|       |                                                                                            |                                                                                              |                      |                          |                   |             |
|       |                                                                                            |                                                                                              |                      |                          |                   |             |
|       | Click Save after completing the pa                                                         | ige.                                                                                         |                      |                          |                   |             |

| Steps                                | Description                                                                                                    |  |  |  |  |  |  |  |
|--------------------------------------|----------------------------------------------------------------------------------------------------|--|--|--|--|--|--|--|
| 9.                                   | Select the <b>External SIP Servers</b> tab. In this configuration, the domain <i>avaya.com</i> was administered in DNS to be the outside interface of the SIParator. The CCS Home/Edge proxy also administered to be authoritative for that domain, so the Static Forwarding entry shown below must be entered so that the domain referred to in the previous step (static domain modification) will map to the IP address of the CCS (10.1.1.50) rather than be resolved using DNS. |  |  |  |  |  |  |  |
|                                      | SIP Relay       SIP Registrar       SIP Authentication       External<br>SIP Servers       SIP Sessions       Local TLS<br>Certificate       Trusted<br>TLS CA       SIP Status                                                                                                    |  |  |  |  |  |  |  |
|                                      | Outbound Proxy                                                                                                    |  |  |  |  |  |  |  |
|                                      | You can choose to send all requests to a SIP proxy outside the SIParator. In this case,<br>enter the address of it here.<br>DNS name or<br>IP address Port                                                                                                    |  |  |  |  |  |  |  |
| Use this SIP proxy for all requests: |                                                                                                    |  |  |  |  |  |  |  |
|                                      | Static forwarding                                                                                                    |  |  |  |  |  |  |  |
|                                      | Here, you enter domains not handled by the SIParator and which cannot be looked up<br>using DNS.                                                                                                    |  |  |  |  |  |  |  |
|                                      | DomainIP addressDeleteavaya.com10.1.1.50                                                                                                    |  |  |  |  |  |  |  |
|                                      | Add new rows 1                                                                                                    |  |  |  |  |  |  |  |
|                                      | Click Save often completing the mage                                                                                                    |  |  |  |  |  |  |  |
|                                      | Click Save after completing the page.                                                                                                    |  |  |  |  |  |  |  |

| Steps | Description                                                                                                    |  |  |  |  |  |
|-------|----------------------------------------------------------------------------------------------------|--|--|--|--|--|
| 10.   | The configuration changes that have been saved thus far are designated as <i>preliminary</i> . They                                                                                                    |  |  |  |  |  |
|       | must now be applied and copied to the <i>permanent</i> configuration. Click the Administration icon                                                                                                    |  |  |  |  |  |
|       | and then the Save/Load Configuration tab. Click on Apply Configuration.                                                                                                    |  |  |  |  |  |
|       | L                                                                                                    |  |  |  |  |  |
|       | Save/Load Show Becaused HTTPS Upgrade Table Look Date Change Language                                                                                                    |  |  |  |  |  |
|       | Configuration Configuration Configuration Configuration                                                                                                    |  |  |  |  |  |
|       |                                                                                                    |  |  |  |  |  |
|       | Activate Configuration                                                                                                    |  |  |  |  |  |
|       | Activating the preliminary configuration is a two or three step operation. The first step is initiated by pressing "Apply configuration" below, which will cause Ingets SIDerator to enter                                                       |  |  |  |  |  |
|       | time limited test mode. In that mode, the preliminary configuration is used. From that mode,                                                                                                    |  |  |  |  |  |
|       | you can either abort test mode, make the preliminary configuration permanent, or enter<br>unlimited test mode. One of these three actions must be taken within the specified time<br>limit, or the SIParator will automatically abort test mode. |  |  |  |  |  |
|       | From the unlimited test mode, you can either abort the test mode, or make the preliminary                                                                                                    |  |  |  |  |  |
|       | configuration permanent. If the Ingate SIParator is rebooted during test mode, either limited<br>or unlimited, it will revert back to the permanent configuration.                                                                               |  |  |  |  |  |
|       | The "Abort all edits" button will abandon all changes you have made to the preliminary configuration.                                                                                                    |  |  |  |  |  |
|       | Time limit for limited test mode (seconds): [30                                                                                                    |  |  |  |  |  |
|       | Apply configuration Abort all edits                                                                                                    |  |  |  |  |  |
|       |                                                                                                    |  |  |  |  |  |
|       | At this point, the applied configuration will be in effect on the SIParator for the test period                                                                                                    |  |  |  |  |  |
|       | displayed as shown below. When satisfied with the operation of the SIParator click on Save                                                                                                    |  |  |  |  |  |
|       | <b>Configuration</b> before the test period specified above expires. See the above page for                                                                                                    |  |  |  |  |  |
|       | explanations of the remaining buttons.                                                                                                    |  |  |  |  |  |
|       |                                                                                                    |  |  |  |  |  |
|       | Save configuration   Continue testing   Revert                                                                                                    |  |  |  |  |  |
|       |                                                                                                    |  |  |  |  |  |
|       |                                                                                                    |  |  |  |  |  |

## 6. Interoperability Compliance Testing

The test plan used for compliance testing was Reference [5]. The test configuration was identical to that of **Figure 1**, and focused on SIP telephony interoperability, as opposed to instant messaging and presence features. The results from an existing test plan executed against the test bed without the SIParator were compared to those with the SIParator installed.

#### 6.1. General Test Approach

Feature and functional testing was performed manually. Testing verified the ability of the SIParator to:

- Route SIP call requests inbound to and outbound from the enterprise.
- Perform NAT at both the IP and SIP/SDP layers on SIP signaling and media traffic.

#### 6.2. Test Results

All test cases passed. In all cases, the SIParator performed the tested features as expected. No SIParator-specific issues were observed.

# 7. Verification Steps

The following verification steps can be used when troubleshooting configurations in the field:

• Verify that the Avaya 4602 SIP telephone has registered to the CCS by looking at the display (see Section 4, Step 6). If the following display appears, registration has failed:

No Service

Verify that the 4602 was administered with the correct IP address for the CCS in the Proxy Server IP Address *and* Registrar Server IP Address fields.

- Ping the FQDN for the enterprise site and remote site (SIParator and SSP proxy, respectively, in this example) to verify correct DNS IP address resolution. If this test fails, but the IP address can be pinged, check DNS administration.
- Make a call from a 4602 in Site A to a SIP phone in Site B. Verify good quality audio in both directions. If the call fails, use a SIP-capable network analyzer to verify that the INVITE message is being routed from the CCS to the SIParator. If it is not, check the address map(s) administered in the CCS (Section 3.2). Also, check that the transport protocol supported by the remote SIP proxy server is correctly specified. If these are correct, use the analyzer to verify that the SIParator routes the INVITE to the remote site. If it is not, check the Static Domain Modification administration in the SIParator (Section 5.2, Step 8).
- Make a call from a SIP phone at the remote site to the 4602 at Site A. Verify good quality audio in both directions. If the call fails, use the techniques described in the previous step to verify proper routing of the INVITE message from the SSP to the SIParator, and then on to the CCS.

# 8. Support

Sales and technical support is available from the vendors that distribute Ingate products. They can be located by emailing <u>info@ingate.com</u>. Technical support is also available by emailing to <u>support@ingate.com</u> or calling 1-973-678-0464. The U.S. main office can be reached at 1-603-883-6569.

## 9. Conclusion

The Ingate SIParator has been successfully compliance tested in the configuration outlined in these Application Notes. The administration steps provided here can be used to implement SIP-aware NAT in the enterprise without changing the existing router and firewall configurations.

## 10. Additional References

- [1] *Converged Communications Server Installation and Administration*, Doc # 555-245-705, February, 2004.
- [2] 4602 SIP Telephone Release 1.0 Administrator's Guide, Doc # 16-300037, Issue 1.0, May 2004.
- [3] Ingate SIParator 3.3 Getting Started Guide.
- [4] Ingate SIParator 3.3 User Manual.
- [5] Interoperability Test Plan and Results for the Avaya R2.0 CM and CCS SIP Offer with Ingate SIP-Aware NAT Products, April 1, 2003, Issue 1.0, Fred Schmidt and James Feeney.

#### ©2004 Avaya Inc. All Rights Reserved.

Avaya and the Avaya Logo are trademarks of Avaya Inc. All trademarks identified by  $\mathbb{B}$  and  $^{TM}$  are registered trademarks or trademarks, respectively, of Avaya Inc. All other trademarks are the property of their respective owners. The information provided in these Application Notes is subject to change without notice. The configurations, technical data, and recommendations provided in these Application Notes are believed to be accurate and dependable, but are presented without express or implied warranty. Users are responsible for their application of any products specified in these Application Notes.

Please e-mail any questions or comments pertaining to these Application Notes along with the full title name and filename, located in the lower right corner, directly to the Avaya Developer*Connection* Program at devconnect@avaya.com.